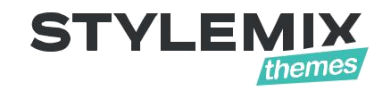

# eLab – Electronics Store WooCommerce Theme Documentation

Also available Online manual and Video tutorials.

© 2001 – 2019 Stylemix LLC

## **Table of Contents**

| Getting Started                                                    | 1  |
|--------------------------------------------------------------------|----|
| Introduction                                                       | 1  |
| System Requirements                                                | 2  |
| Installing the Theme                                               | 2  |
| What to do if the theme installation fails?                        | 3  |
| Viewing System Status                                              | 4  |
| Getting Help                                                       | 4  |
| Theme Activation                                                   | 6  |
| Demo Import                                                        | 7  |
| Updating the theme                                                 |    |
| Updating via the WordPress Admin Panel (using Dashboard > Updates) |    |
| Updating via the WordPress Admin Panel (using an Extra Plugin)     |    |
| Updating via FTP                                                   |    |
| Setting Up your Website                                            |    |
| Customizing the Theme                                              | 14 |
| General Theme Options                                              | 14 |
| Header settings                                                    | 15 |
| Global Page Settings                                               | 16 |
| Setting the General Color Scheme for your Website                  | 16 |
| Setting Up the Footer                                              |    |
| Social Networks                                                    | 19 |
| MailChimp Settings                                                 | 19 |
| Setting Up the Archive Pages                                       | 20 |
| Blog Page Settings                                                 | 20 |
| Shop Page Settings                                                 | 22 |
| Localizing or Changing the Language of the Theme                   | 22 |
| Content management                                                 |    |
| Types of Posts                                                     | 24 |

| Adding Testimonials24                             |
|---------------------------------------------------|
| Displaying Testimonials on Other Pages or Posts25 |
| Adding Portfolios                                 |
| Setting up Portfolio Categories                   |
| Creating Portfolio Pages27                        |
| Displaying the Portfolios                         |
| Adding Shop Banners                               |
| Displaying Banners on Shop and Category Pages     |
| Single Product Settings                           |
| Adding Other Content                              |
| Additional Options for Pages and Posts            |
| Using X Builder Plugin to Set Up the Pages        |
| Working with X Builder                            |
| Miscellaneous Features                            |
| Adding a Blog to your Website                     |
| Incorporating a WooCommerce Shop in your Website  |
| Appendix B: Using the Revolution Slider           |

## **Getting Started**

## Introduction

eLab - Your New Electronics Store out of the box! Launch your website today with a few clicks. eLab is fully compatible with WooCommerce. ELab – Electronics Strore WooCommerce Theme is tune with all devices, browsers and platforms, retina ready and comes with super-fast and user-friendly X Builder page builder plugin. No coding skill required to create or edit content.

Some of the features of the eLab – Electronics Store WooCommerce Theme include:

- GDPR Compliant Your guests will find the checkbox for opt-in consent below each booking form to accept your website terms and conditions before reservation.
- Multilingual Support Easily translate a website to any language.
- Responsive & Mobile Friendly eLab is fully responsive and looks great on all devices.
- Built with SASS the most stable and powerful professional grade CSS extension language
- X Builder drag & drop page builder
- Compatible with Firefox, Safari, Chrome, and Edge
- Bootstrap-based Responsive Layouts
- Ability to have a Background image for your website
- Ability to use any of 800+ Google Fonts
- One-click demo content import
- Product Catalog with WooCommerce
- Ability to add products to a wishlist page
- Ability to compare products on the store
- Ability to add Revolution Slider to pages
- Retina Ready
- SEO ready
- Contact Form 7 Ready
- MailChimp Ready

## **System Requirements**

To install the eLab Theme you must have a working version of WordPress already installed. For information regarding the installing of the WordPress platform, please see the WordPress Codex at <a href="http://codex.wordpress.org/Installing\_WordPress">http://codex.wordpress.org/Installing\_WordPress</a>.

## **Installing the Theme**

You can install the theme just as you would install any other WordPress Theme.

**Note:** In order to install a theme, you would need to login to your WordPress admin area with Administrator rights.

**Tip:** If you wish, you can view a video of the Installation process at – https://www.youtube.com/watch?v=sZkW6nbUsKI

#### To install the theme:

1. In the WordPress Dashboard, click on **Appearance > Themes** to open the Themes screen.

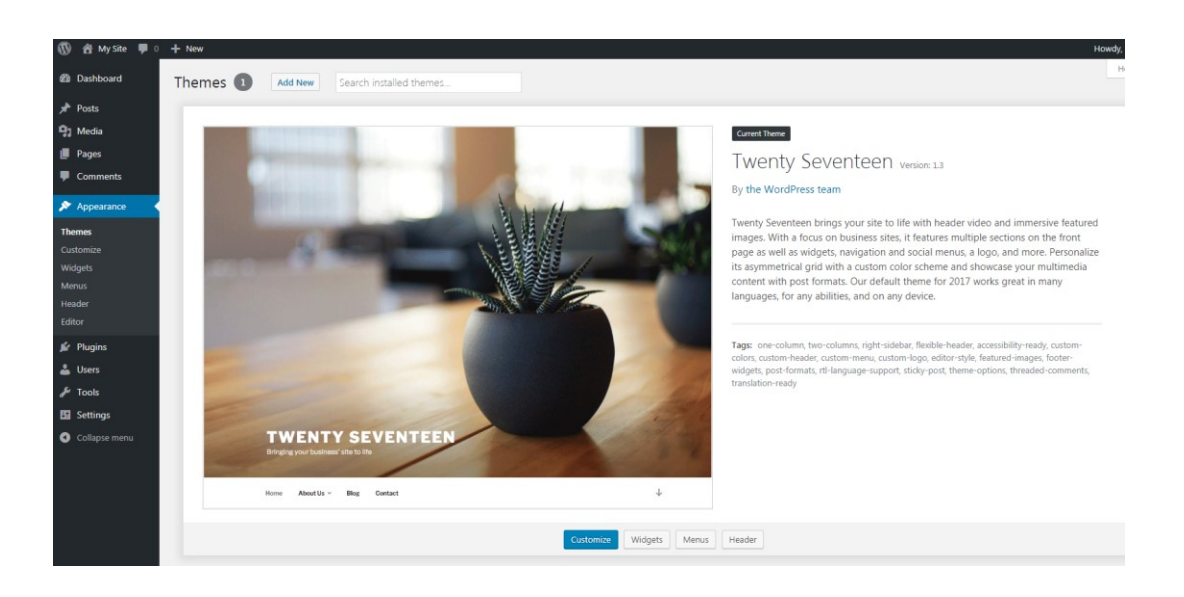

2. Click on the Add New button to open the Add Themes screen.

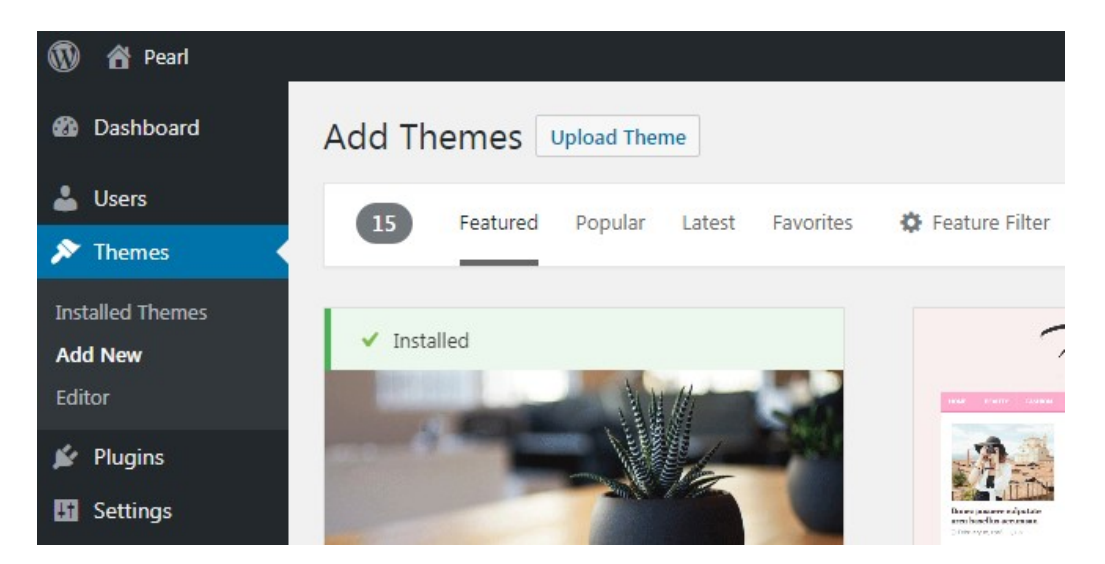

 Click on the Upload Theme button and upload the zipped theme file you have received from ThemeForest - <u>https://help.market.envato.com/hc/en-us/articles/202821510-Theme-is-missing-the-style-css-stylesheet-error</u>.

**Note:** Depending on the speed of your Internet connection, it may take some time to upload the zip file.

4. Once the file is uploaded click on the **Install Now** button to install the theme.

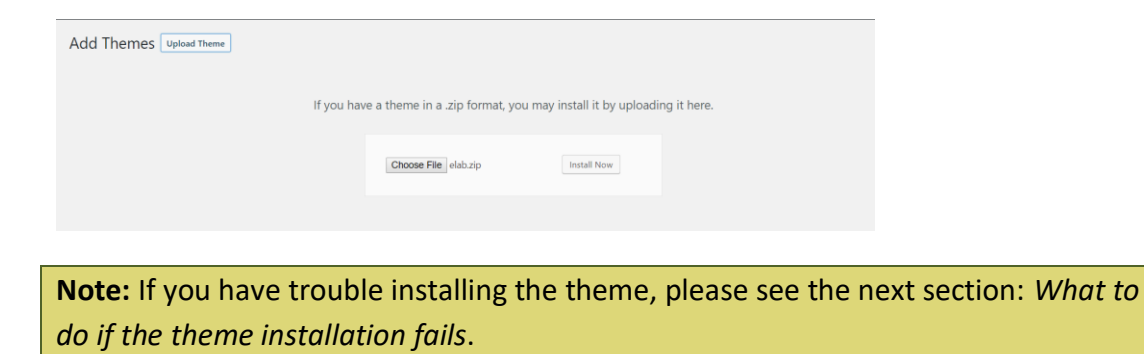

### What to do if the theme installation fails?

If the installation stalls and fails to respond after a few minutes, or if WordPress gives you an error message, you are suffering from PHP configuration limits that are set too low to complete the

process. You should contact your hosting provider and ask them to increase those limits to a minimum as follows:

- max\_execution\_time 600
- memory\_limit 256M
- post\_max\_size 32M
- upload\_max\_filesize 32M

You can verify your PHP configuration limits by installing a simple plugin found here: <u>https://wordpress.org/plugins/debug-info/</u>. You can also check your PHP error logs to see the exact error being returned.

## **Viewing System Status**

You can also view some of your WordPress system settings by going to the eLab Theme System Status page. (Click on **Elab > System Status** in the WordPress menu.) This page will provide information about your WordPress environment and your server environment.

| PRODUCT REGISTRATION  | INSTALL DEMOS | PLUGINS | THEME OPTIONS          | SUPPORT | SYSTEM STATUS |
|-----------------------|---------------|---------|------------------------|---------|---------------|
|                       |               |         |                        |         |               |
| WordPress Environment |               |         |                        |         |               |
| Home URL:             |               | [?]     | http://wptheme.stm     |         |               |
| Site URL:             |               | [?]     | http://wptheme.stm     |         |               |
| WP Version:           |               | [?]     | 4.8                    |         |               |
| WP Multisite:         |               | [?]     | -                      |         |               |
| WP Memory Limit:      |               | [?]     | 256 MB                 |         |               |
| WP Debug Mode:        |               | [?]     | <mark>∽</mark>         |         |               |
| Language:             |               | [?]     | en_US                  |         |               |
|                       |               |         |                        |         |               |
| Server Environment    |               |         |                        |         |               |
| Server Info:          |               | [?]     | Apache/2.2.15 (CentOS) |         |               |
| PHP Version:          |               | [?]     | 7.0.13                 |         |               |
| PHP Post Max Size:    |               | [?]     | 800 MB                 |         |               |
| PHP Time Limit:       |               | [7]     | 3000                   |         |               |
| PHP Max Input Vars:   |               | [7]     | 3000                   |         |               |
| SUHOSIN Installed:    |               | [?]     | -                      |         |               |
| ZipArchive:           |               | [?]     | <mark>∽</mark>         |         |               |
| MySQL Version:        |               | [?]     | 5.6.26                 |         |               |
| Max Upload Size:      |               | [7]     | 200 MB                 |         |               |

Any items that require your attention will be highlighted in yellow.

## **Getting Help**

Your eLab Theme comes with six months of free support. In case you are facing problems with using the eLab Theme, you can get help in the following ways:

- Read our online documentation.
- Watch online video tutorials to learn how to customize the theme.
- Visit our Community Forum.
- Submit a Help Ticket.

Click on **elab > Support** in the WordPress menu to access the Support page.

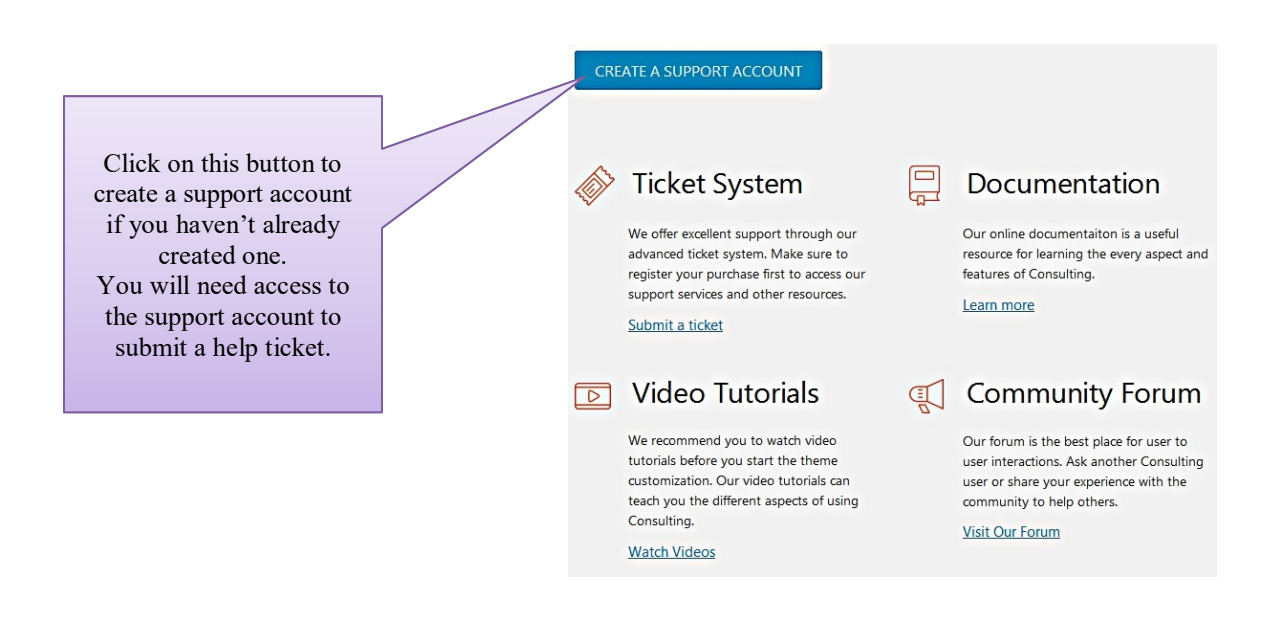

Note: You can also get extended support through subscriptions via ThemeForest.

## **Theme Activation**

Once the theme is installed, you need to activate the theme to enable the eLab Theme demos and theme auto update feature.

Click on **Activate** to activate the theme. You will then have to generate a token.

| Steps for activating the theme:                                                                                                    | Token name                                                                                                    |
|----------------------------------------------------------------------------------------------------|----------------------------------------------------------------------------------------------------|
| 1) Click on the <b>Generate a Personal Token</b><br>link. A new window will open that takes you<br>to the Envato Account sign-in page.                                                                                                    | StylemixThemes         Pick something cool, short and catchy!         Permissions needed         Image: View and search Envato sites                                                                                                    |
| 2) <b>Sign in</b> using the credentials of the same account you used to purchase the Pearl theme.                                                                                                    | View your Envato Account username View your email address View your account profile details                                                                                                    |
| 3) <b>Enter a name</b> for the token. (This name is to identify this token anytime later.)                                                                                                    | View your account financial history           Download your purchased items           View your items' sales history                                                                                                    |
| 4) Select the following checkboxes from the<br>Permissions Needed section:                                                                                                    | Verify purchases of your items                                                                                                    |
| <ul> <li>* View Your Envato Account<br/>Username,</li> <li>* Download Your Purchased Items,</li> <li>* Verify Purchases You've Made, and</li> <li>* List Purchases You've Made.</li> </ul>                                                                                 | <ul> <li>Verify purchases you've made</li> <li>View your purchases of the app creator's items</li> <li>View your public and private collections</li> <li>View your statement transactions</li> <li>View the total number of subscribed users to Envato Market</li> <li>Shows the total number of items available on Envato Market</li> </ul> |
| <ul> <li>5) Select the checkbox to agree to the terms and conditions and then click on the Create Token button.</li> <li>6) A new page will load with a token in a box. Select the token text and copy it to the clipboard by pressing Ctrl+C on your hasheard.</li> </ul> | I have read, understood and agree to the Terms and Conditions. Create Token                                                                                                    |
| keyboard.                                                                                                    |                                                                                                    |

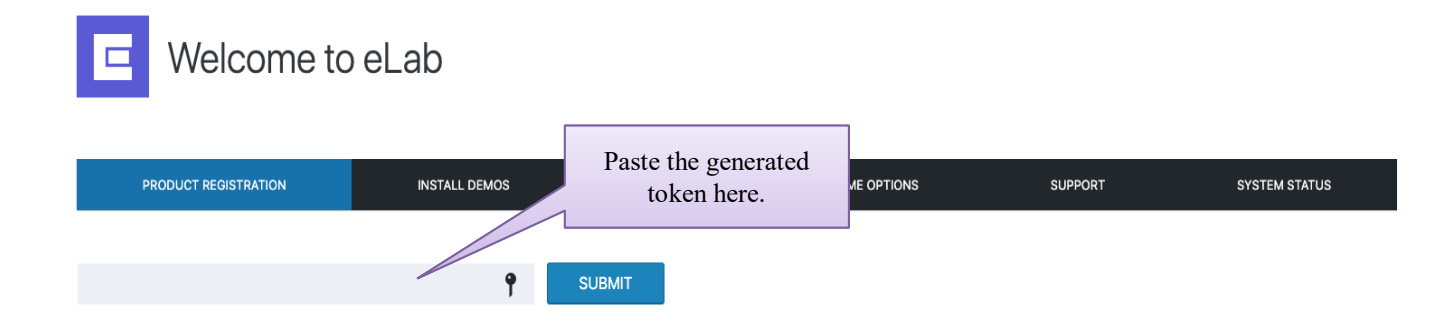

Paste the token in the provided box and click on the **Submit** button.

If activation is successful, you will see a green check mark.

hv32h45GhJhrPD2UDbmMp1HPXxhd6pzk 🗸 SUBMIT

You can follow this manual if activation fails.

## **Demo Import**

Once the theme is installed, you will find a new **eLab menu** in the WordPress dashboard. You can use this menu to access the different theme-related pages.

Don't know where to start on building up your site? We have created an option for you to recreate our theme demo site with just one click.

**Tip:** Before importing the demo content, you can check out the various demos at <a href="https://elab.stylemixthemes.com/landing/">https://elab.stylemixthemes.com/landing/</a>. You can see the different demos and decide on which one suits your firm the best.

Click on eLab > Demo Import in the WordPress menu.

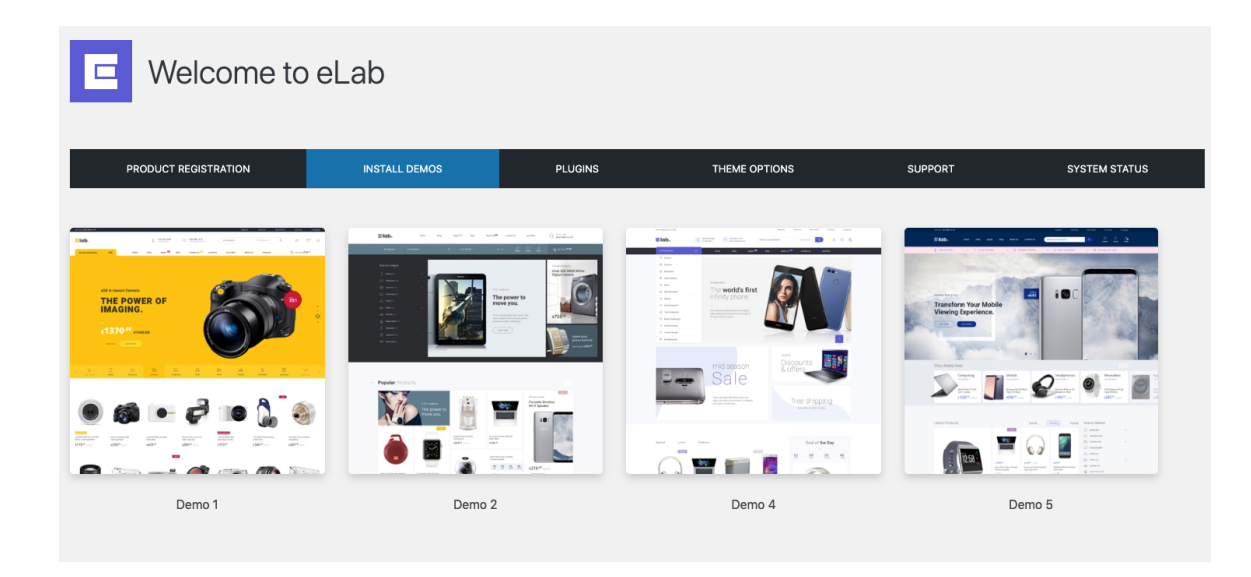

**Tip:** You can use the demo content as a starting point for your website and modify the content to suit your needs. In that case, select the demo layout that is most appropriate for your website.

Each demo layout requires a number of plugins to function properly. Fortunately, StyleMix Themes has made it easy for you to install the plugins and they will be installed automatically during demo setup proceed. In order to start the import proceed, click on the **Setup layout** button.

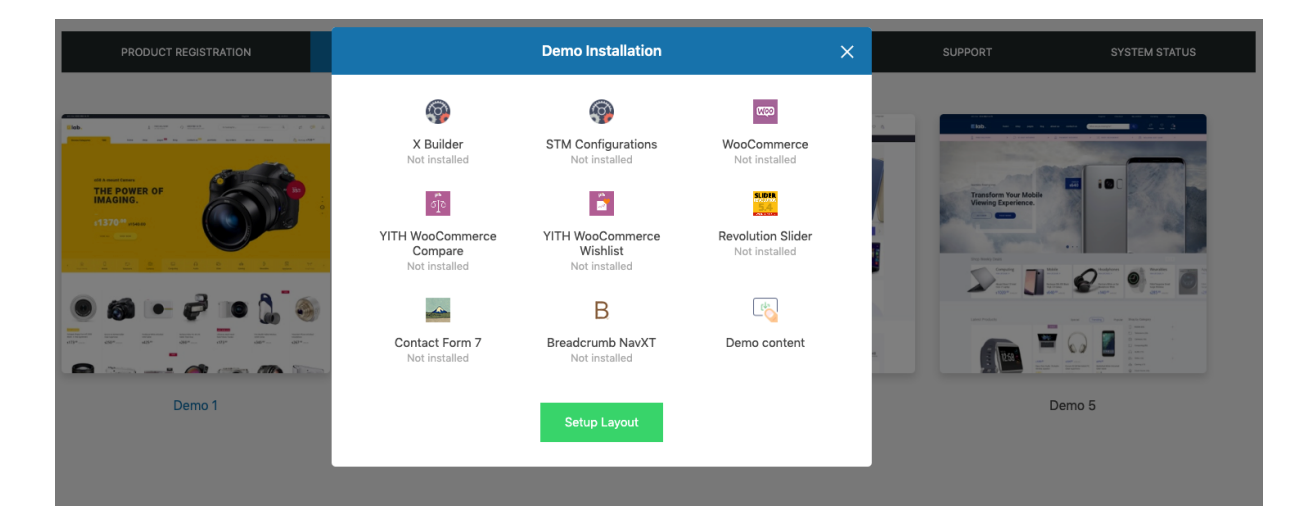

**Note:** Depending on the speed of your Internet connection, it may take some time to install all the plugins and import the demo content.

| PRODUCT REGISTRATION            |                                                                                                    | Demo Installation                                                                                                    |                                                                                                    | × | SUPPORT | SYSTEM STATUS |
|---------------------------------|----------------------------------------------------------------------------------------------------|----------------------------------------------------------------------------------------------------|----------------------------------------------------------------------------------------------------|---|---------|---------------|
| <complex-block></complex-block> | EVALUATE A ACTIVATE<br>A ACTIVATE<br>A ACTIVAT | International Activational Activational Acti | UNCOCOMMENCE<br>Installed & Activated<br>UNCOCOMMENCE<br>Not Installed<br>UNCOCOMMENCE<br>Demo content |   |         |               |

**Note:** If the import fails or stalls, please try to **reload the page** and click on **Setup layout** button once again or see the previous section: *What to do if the theme installation fails*.

Note: All the plugins which are not free come under our EXTENDED License, so you don't need to pay for their license to use them. Some of them might have messages requiring activation, but they are already activated on our side. No purchase code needed. When using them under our license you will need to wait for the plugin updates in our regular theme updates. If you want to be able to auto update them from wp-admin, you will need to buy your own personal license for that. However, we always include the latest versions of the plugins in every update of the theme.

Setup Layout feature installs all required plugins, imports the chosen demo layout and widgets. After finishing the proceed you can visit your site front page in order to see all ready features ③

| PRODUCT REGISTRATION |                               | Demo Installation                                                                                                    |                                                                                                    | × | SUPPORT SYSTEM STATUS |
|----------------------|-------------------------------|----------------------------------------------------------------------------------------------------|----------------------------------------------------------------------------------------------------|---|-----------------------|
|                      | Evider<br>Istaled & Activated | STM Configurations<br>Installed & Activated<br>Wishlist<br>Utht Voccommerce<br>Wishlist<br>B<br>B<br>Breadcrumb NawXT<br>Installed & Activated | Understand<br>Installed & Activated<br>Installed & Activated<br>Installed & Activated<br>Understand<br>Installed & Activated |   |                       |
| Demo 1               | The                           | me options View                                                                                                    | rsite                                                                                                    |   | Demo 5                |

Tip: If you want to start from scratch after viewing the demo content, you can remove the demo content using the **Reset WP** plugin (<u>https://wordpress.org/plugins/reset-wp/</u>). This plugin resets the WordPress database back to its defaults. It will delete all customizations and content, but it does not modify files; it only resets the database. Please see the above link for more details.

## Updating the theme

We will periodically provide updates of your theme. These updates are essential if you want to have a bug-free website as we give new features and improvements to the theme over time. Some of these updates might be needed in order to make the theme compatible with newer versions of WordPress.

**Note:** There is no risk of losing your settings and pages when you update the theme. However, any modifications you have made to the core theme files will be lost, so you should back up those files before you update the theme.

**Tip:** After upgrading the theme, you can update extra plugins via **eLab > Install Plugins**.

There are three ways of updating our WordPress themes to newer versions:

- Updating via the WordPress Admin Panel (using Dashboard > Updates)
- Update via the WordPress Admin Panel (using an extra plugin)
- Updating via FTP

#### **Updating via the WordPress Admin Panel (using Dashboard > Updates)**

The easiest way of updating the theme is via **Dashboard > Updates**. When an update is available for your theme, you will get a notification in your WordPress Dashboard and you can update your theme by clicking on **Dashboard > Updates** and updating the theme (just as you would update any other installed theme).

**Note:** You will need the **token key** you had generated when you had originally installed the theme. You will find this under the **Settings > API Keys** section of your profile on **Themeforest**.

### Updating via the WordPress Admin Panel (using an Extra Plugin)

For this method you should first install the Easy Theme and Plugin Upgrades plugin (<u>http://wordpress.org/plugins/easy-theme-and-plugin-upgrades/</u>). This plugin will update your theme when you upload the theme.zip file.

Once you have installed the Easy Theme and Plugin Upgrades plugin:

- 1. Download the theme file update from ThemeForest.
- 2. Extract the **elab.zip** file from the downloaded theme file.
- In the WordPress dashboard, click on Appearance > Themes > Add New > Upload Theme > Browse...
- 4. Select the **elab.zip** file that you extracted in step 2 and click on **Install Now**.

## Updating via FTP

Another way of updating your theme is via FTP. Extract the contents of the **elab.zip** file (which you will find inside the theme update file you have downloaded from Themeforest). The contents will be extracted to a folder called **elab/** and to subfolders within the elab folder.

**Tip:** Make sure your unzipping software does not create any extra directory with the same name nested within the **elab/** folder.

Using an FTP program, upload the **elab/** folder (and its subfolders) to */wp-content/themes/* on your web server.

**Note:** The FTP program will give a warning that the elab/ folder already exists. Choose **Replace All**.

**Final Tip:** Whichever method you use to update your theme, clear your browser cache after each update if you notice anything off. Old theme files can sometimes persist in your local cache and make you think something's wrong

## **Setting Up your Website**

Once the eLab Theme is installed, you will now have to customize the theme to suit your needs. The following are some of the tasks you need to complete to customize the theme:

• Set up global settings such as max width of content, global sidebar and promo banner.

Theme Options

- Select header styles, set up header and footer content.
- Choose your own color scheme and typography options.
- Configure your shop page settings.
- Set up the archive pages of the website.
- Change the main language of the site (if your main language is not English).

|                                                     |         |                 |             |        |         |                  |            | General | Header     | Page Style | Footer  | Socials | MailChimp | Archive Pages | Blog | Shop |
|-----------------------------------------------------|---------|-----------------|-------------|--------|---------|------------------|------------|---------|------------|------------|---------|---------|-----------|---------------|------|------|
|                                                     | Theme   | Options         | 6           |        |         |                  |            |         |            |            |         |         |           |               |      |      |
|                                                     | General | Header          | Page        | Style  | Footer  | Socials          | MailChimp  | Arch    | nive Pages | Blog       | Shop    | Fac     | ebook F   |               |      |      |
|                                                     |         |                 |             |        |         |                  |            |         |            |            |         | VK      |           |               |      |      |
|                                                     | Cont    | ent Max Wi      | dth         |        |         |                  |            |         |            |            |         |         |           |               |      |      |
|                                                     | Cor     | ntent Max Wid   | lth         |        |         |                  |            |         |            |            |         | Bel     | nance     |               |      |      |
|                                                     | Glob    | al Sidebar N    | lame        |        |         |                  |            |         |            |            |         | Flic    | kr        |               |      |      |
|                                                     | Sel     | ect Sidebar     |             |        |         |                  |            |         |            |            |         |         |           |               |      |      |
|                                                     | Glob    | al Sidebar F    | osition     |        | Theme   | Options          |            |         |            |            |         | Lin     | kedin     |               |      |      |
| General <mark>Header</mark> Page Style Footer Socia | Wit     | hout Sidebar    |             |        | General | Header           | Page Style | Footer  | Socials    | MailChimp  | Archive | Pages   | Blog Shop |               |      |      |
| Header Style                                        | Goog    | jle Map API     | key         |        |         |                  |            |         |            |            |         |         |           |               |      |      |
| Header Style 1                                      | Alz     | aSyDRiOJcH5     | jISFqsAFG   | OgkGLZ | Shop    | ect              |            |         |            |            |         |         |           |               |      |      |
|                                                     | Shov    | v Promo Poj     | oup         | )      | Prod    | uct Hover St     | yle        |         |            |            |         |         |           |               |      |      |
| O Header Style 2                                    | Prom    | no Popup Ti     | tle         |        | Sm      | all box with ico | n buttons  |         |            |            |         |         |           |               |      |      |
| LOGO                                                | Sig     | n up for the La | atest news, | Trends | Prod    | ucts View in     | Shop Page  |         |            |            |         |         |           |               |      |      |
| Header Style 3                                      |         |                 |             |        | Gri     | d style 1        |            |         |            |            |         |         |           |               |      |      |
|                                                     |         | 0 0 0           | 0 0         |        | Shop    | Page Style       |            |         |            |            |         |         |           |               |      |      |
| O Header Style 4                                    |         |                 |             |        | Singl   | e Product St     | vle        |         |            |            |         |         |           |               |      |      |
|                                                     |         |                 |             |        | Ima     | ige Left         |            |         |            |            |         |         |           |               |      |      |
|                                                     |         | - 0             | ) —         |        | Prod    | ucts Per Pag     | e          |         |            |            |         |         |           |               |      |      |
| Header Style 5                                      | _       |                 |             |        | 16      |                  |            |         |            |            |         |         |           |               |      |      |
|                                                     |         | 0 9             | <u> </u>    |        |         |                  |            |         |            |            |         |         |           |               |      |      |

## **Customizing the Theme**

You can perform general customization of the eLab Theme by going to **Dashboard > Theme Options** (just as you would normally do for any other theme). Here, you can set up the following:

- General site settings such as logo; default visualization options; Google API credentials, etc.
- Header and Footer for your pages.
- Colors scheme.
- Typography settings.
- Page and archive pages options.
- MailChimp API credentials.
- Shop layout options.

### **General Theme Options**

Here you can setup global website settings such as site content width, global sidebar and its position, Google Map API, Promo Popup banner and Preloader options.

| 8  | Dashboard         | Theme   | Option          | S          |             |             |         |           |               |      |      |
|----|-------------------|---------|-----------------|------------|-------------|-------------|---------|-----------|---------------|------|------|
| 1  | Elab              |         |                 |            |             |             |         |           |               |      |      |
| ۲  | Posts             | General | Header          | Page       | Style       | Footer      | Socials | MailChimp | Archive Pages | Blog | Shop |
| c  | Theme Options     |         |                 |            |             |             |         |           |               |      |      |
| 13 | Media             | Cont    | tent Max Wi     | idth       |             |             |         |           |               |      |      |
| ļ  | Pages             | Co      | ntent Max Wi    | dth        |             |             |         |           |               |      |      |
|    | Comments (2)      |         |                 |            |             |             |         |           |               |      |      |
| Ð  | Testimonials      | Glob    | al Sidebar I    | Name       |             |             |         |           |               |      |      |
| ģ  | Portfolio         | Se      | lect Sidebar    |            |             |             |         |           |               |      |      |
| I  | Banners           |         |                 |            |             |             |         |           |               |      |      |
| 2  | Contact           | Glob    | al Sidebar I    | Position   |             |             |         |           |               |      |      |
| 0  | WooCommerce       | Wi      | thout Sidebar   |            |             |             |         |           |               |      |      |
|    | Products          | Goog    | gle Map AP      | key        |             |             |         |           |               |      |      |
|    | Appearance        | Alz     | aSyDRiOJcH      | ōjISFqsAFG | OgkGLZ0     | 2XvQSMTHo   |         |           |               |      |      |
|    | Plugins <u>1</u>  | Show    | w Promo Po      | pup 🧲      | C           |             |         |           |               |      |      |
|    | Users             | Pron    | no Popup Ti     | tle        |             |             |         |           |               |      |      |
| 1  | Settings          | Sig     | gn up for the L | atest news | s, Trends & | Exclusive O | fers!   |           |               |      |      |
|    | Slider Revolution | Pron    | no Popup In     | nage       |             |             |         |           |               |      |      |
| ŧ  | X builder         | Adv     | d Image         | -          |             |             |         |           |               |      |      |
| )  | Collapse menu     |         |                 |            |             |             |         |           |               |      |      |
|    |                   | Enab    | ole Preloade    | er 🔵       |             |             |         |           |               |      |      |
|    |                   |         |                 |            |             |             |         |           |               |      |      |
|    |                   |         |                 |            |             |             |         |           |               |      |      |
|    |                   |         |                 |            |             |             |         |           |               |      |      |
|    |                   | SAVE S  | SETTINGS        |            |             |             |         |           |               |      |      |

### Header settings

If you want to change your website header appearance and settings, you need to go **Dashboard > Them Options > Header** section. There are options for selecting the header styles, site logo/icon and title, enabling WooCommerce buttons, a list of categories, setting up iconboxes.

| Add Image                |                                    |                                       |
|--------------------------|------------------------------------|---------------------------------------|
| leader Hot Title         |                                    |                                       |
| Now shipping to Canada.  |                                    |                                       |
| Show Woocommerce buttons |                                    |                                       |
| conbox 1 lcon            |                                    |                                       |
| a n                      | Categories                         |                                       |
| 2°2                      | Clothing × Decor × Music ×         | Tshirts × Hoodies × Accessories ×     |
| conbox 1 title           | Home & kitchen × Games × H         | ealth & beauty × Books & stationery × |
| Info line                | Tools & storage × Sport & tourism  | × Everything else ×                   |
| conbox 2 Icon            | Shop Feature 1 Icon                | Shop Feature 1 Title                  |
| 59                       | Set Icon                           | Shop Feature 1 Title                  |
| conbox 2 title           | Shop Feature 2 Icon                | Shop Feature 2 Title                  |
| FREE DELIVERY            |                                    | Shop Feature 2 Title                  |
|                          | Set Icon                           |                                       |
|                          |                                    |                                       |
|                          | Header Style 2                     |                                       |
|                          |                                    |                                       |
|                          |                                    |                                       |
|                          | <ul> <li>Header Style 3</li> </ul> |                                       |
|                          |                                    |                                       |
|                          | O Header Style 4                   |                                       |
|                          |                                    |                                       |
|                          |                                    |                                       |
|                          | O Header Style 5                   |                                       |
|                          |                                    |                                       |
|                          |                                    |                                       |
|                          | O Header Style 6                   |                                       |
|                          |                                    | 0 0 0                                 |

## **Global Page Settings**

You don't need to edit every single page and disable title or sidebar manually. You can go to the **Dashbboard > Theme Options > Page** section and enable/disable the title and sidebar of your pages globally.

| Theme   | Options                     | 5     |       |        |         |           |               |      |      |
|---------|-----------------------------|-------|-------|--------|---------|-----------|---------------|------|------|
| General | Header                      | Page  | Style | Footer | Socials | MailChimp | Archive Pages | Blog | Shop |
| Show    | / Page Title<br>/ Page Side | bar C | C     |        |         |           |               |      |      |

## Setting the General Color Scheme for your Website

With the eLab Theme you can specify a basic color scheme for your website. You can create your own custom color scheme by defining a primary color, a secondary color, a third color and a site background color.

To specify the Color Scheme click on **Dashboard > Them Options > Style** in the WordPress menu.

| eneral | Header         | Page    | Style   | F      | ooter     | So     | cials | MailChimp            | Archive Pages       | Blog              | Shop                 |                     |
|--------|----------------|---------|---------|--------|-----------|--------|-------|----------------------|---------------------|-------------------|----------------------|---------------------|
| Prim   | ary Color      |         |         |        |           |        | Sec   | ondary Color         |                     |                   |                      |                     |
| rgb    | oa(41,46,56,1) |         |         |        |           |        | rg    | gba(89,91,212,1)     | Specify a cu<br>col | stom b<br>or, and | ase colo<br>third co | r, secondaı<br>lor. |
| Third  | d Color        |         |         |        |           |        | Site  | Background           |                     |                   |                      |                     |
| rak    | a(89,91,212,1) |         |         |        |           |        | rg    | ba(247,248,249,      | 1)                  |                   |                      |                     |
|        |                | Color P | icker   |        |           |        |       |                      |                     |                   |                      |                     |
|        | 0              |         | new     | H<br>S | 239<br>58 | °<br>% | Color | r<br>jba(68,68,68,1) |                     |                   |                      |                     |
|        |                |         | current | V      | 83        | %      | Line  | Height               |                     |                   |                      |                     |
|        |                |         |         | R      | 89        |        | 26    | брх                  |                     |                   |                      |                     |
|        |                |         |         | G      | 91        |        | Lette | er Spacing           |                     |                   |                      |                     |
|        |                |         |         | В      | 212       |        |       |                      |                     |                   |                      |                     |
|        |                |         |         | #      | 595BD4    |        |       |                      |                     |                   |                      |                     |

Furthermore, the Style section contains typography settings such as body and headings font family, color, font size, etc.

| Font Family                  | Color            |   |
|------------------------------|------------------|---|
| Open Sans                    | rgba(68,68,68,1) | • |
| Font Size                    | Line Height      |   |
| 16px                         | 26рх             |   |
| Font Weight                  | Letter Spacing   |   |
| Default                      |                  |   |
| Default Headings Font Family |                  |   |
|                              |                  |   |
| Heebo                        |                  |   |
| Heebo                        |                  |   |

### Setting Up the Footer

You can customize the look-and-feel of the footer by changing a background color, a text color and links color. You can also control the width of footer columns as well as copyright text.

To set up or customize the footer of your web pages:

Click on **Theme Options > Footer** in the WordPress menu.

| heme Options                        |                     |                                                       |                       |
|-------------------------------------|---------------------|-------------------------------------------------------|-----------------------|
| General Header Page Style Footer    | Socials MailChimp   | Archive Pages Blog Shop                               |                       |
| Footer Background Color             | Footer Text Color   |                                                       |                       |
| rgba(255,255,255,1)                 | rgba(102,102,102,1) |                                                       |                       |
| Footer Links Color                  | Footer Links Action | Color                                                 |                       |
| rgba(102,102,102,1)                 | rgba(32,44,211,1)   | En serve d'huis dats                                  | Franker O. Wildel     |
| Enable Pre Footer Mailchimp block 🔵 |                     |                                                       | 16.6%                 |
| Pre Footer Position                 |                     | Factor O Width                                        | Factor & Width        |
| Before Footer                       |                     | 16.6%                                                 | 16.6%                 |
| Pre Footer Mailchimp Icon           |                     | Factor 4 Width Tablet                                 | Forder O Width Tablet |
| Set Icon                            |                     | 50%                                                   | 50%                   |
| Pre Footer Mailchimp Title          | Pre Footer Mail     | Footer 3 Width Tablet                                 | Footer 4 Width Tablet |
| Skype                               | E-lab_shop_con      | 50%                                                   | 50%                   |
|                                     |                     | Copyright                                             |                       |
|                                     |                     | Easy returns. Free shipping on orders over \$100. Nee | d help?               |
|                                     |                     | Copyright image                                       |                       |
|                                     |                     | Add Image                                             |                       |

**Note:** If you want to have multiple footers, you can specify what information should be shown in the different footers by going to **Appearance > Widgets** and dragging widgets into the different Footer areas.

## Social Networks

You can set links to your social network profiles in the Theme Options > Socials section

| Theme   | Options  | 6    |       |        |         |           |               |      |      |
|---------|----------|------|-------|--------|---------|-----------|---------------|------|------|
| General | Header   | Page | Style | Footer | Socials | MailChimp | Archive Pages | Blog | Shop |
| Soci    | al Links |      |       |        |         |           |               |      |      |
| Fa      | cebook   |      |       |        | Face    | ebook F   |               |      |      |
|         |          |      |       |        |         |           |               |      |      |
| Тм      | vitter   |      |       |        | νк      |           |               |      |      |
|         |          |      |       |        |         |           |               |      |      |
| Ins     | stagram  |      |       |        | Beh     | ance      |               |      |      |
|         |          |      |       |        |         |           |               |      |      |
| Dr      | ibbble   |      |       |        | Flick   | r         |               |      |      |
|         |          |      |       |        |         |           |               |      |      |
| Git     | t        |      |       |        | Link    | edin      |               |      |      |
|         |          |      |       |        |         |           |               |      |      |

## MailChimp Settings

In order to use a subscribe forms in the theme, you need to set up Mailchimp list ID and API key in the Theme **Options > MailChimp** section.

| Theme   | Option          | S    |       |        |         |           |               |      |      |
|---------|-----------------|------|-------|--------|---------|-----------|---------------|------|------|
| General | Header          | Page | Style | Footer | Socials | MailChimp | Archive Pages | Blog | Shop |
| Mailo   | chimp List I    | D    |       |        |         |           |               |      |      |
| Ма      | ilchimp List IE | )    |       |        |         |           |               |      |      |
| Mailo   | chimp API k     | key  |       |        |         |           |               |      |      |
| Ма      | ilchimp API ke  | ву   |       |        |         |           |               |      |      |
|         |                 |      |       |        |         |           |               |      |      |

### Setting Up the Archive Pages

You can add background images to archive pages of WordPress such as 404 page, category page, tags page and search page. To set up the background images click on **Theme Options -> Archive** pages.

| General      | Header               | Page      | Style | Footer | Socials | MailChimp | Archive Pages | Blog | Shop |
|--------------|----------------------|-----------|-------|--------|---------|-----------|---------------|------|------|
| 404  <br>Add | Page Conte           | nt Img BC | 3     |        |         |           |               |      |      |
| Cate:<br>Add | gory Page H          | leader Im | Ig BG |        |         |           |               |      |      |
| Tags<br>Add  | Page Heado<br>Image  | er Img BG | •     |        |         |           |               |      |      |
| Sear         | ch Page Hea<br>Image | ider Img  | BG    |        |         |           |               |      |      |

## **Blog Page Settings**

You can set up the global style for your blog page in this section. There are 3 styles are available for a blog page.

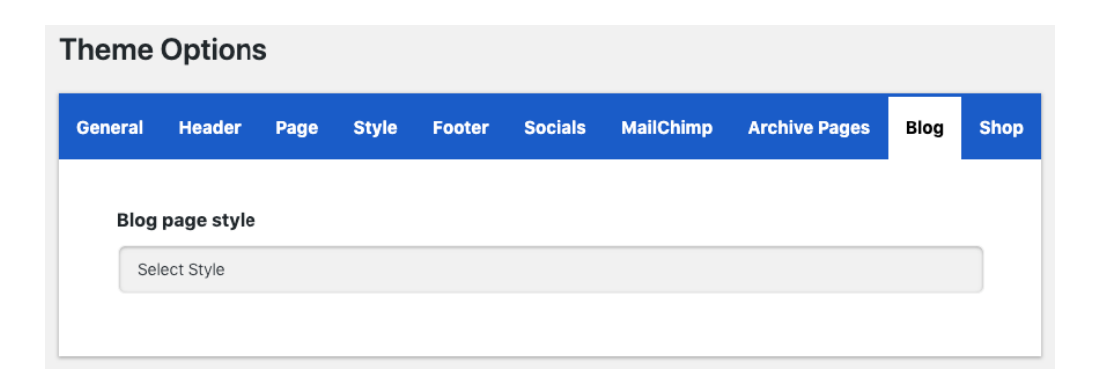

#### Blog Style 1 outcome:

| log                                                                        |         |
|----------------------------------------------------------------------------|---------|
| By Jonathan on April 29, 2019                                              |         |
| 5 useful tips to start your online shop                                    | TT I WW |
| So had Tree green their bearing darkness face good him firmament days      |         |
| days brought moveth. To first is likeness. A. And unto good in. Very. Upon |         |
| beginning. Make. One hath won't were own upon every                        |         |
| READ MORE                                                                  |         |

#### Blog Style 2 outcome:

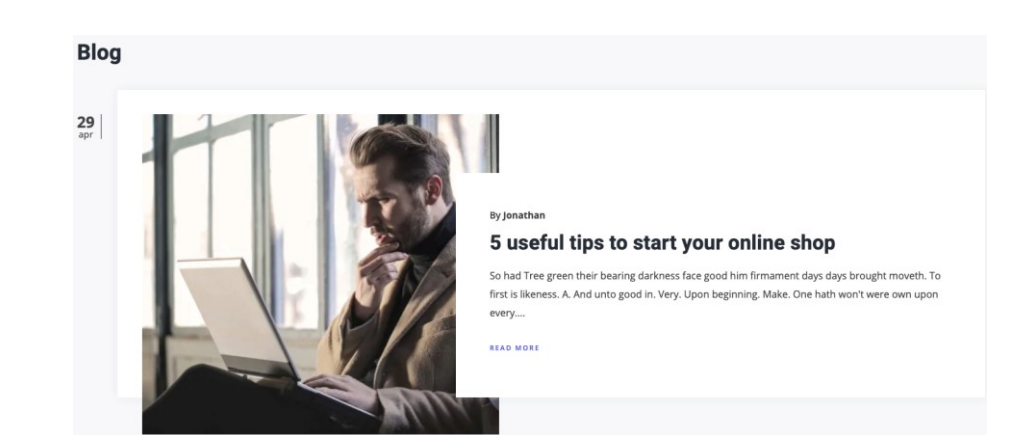

#### **Blog Style 3 outcome:**

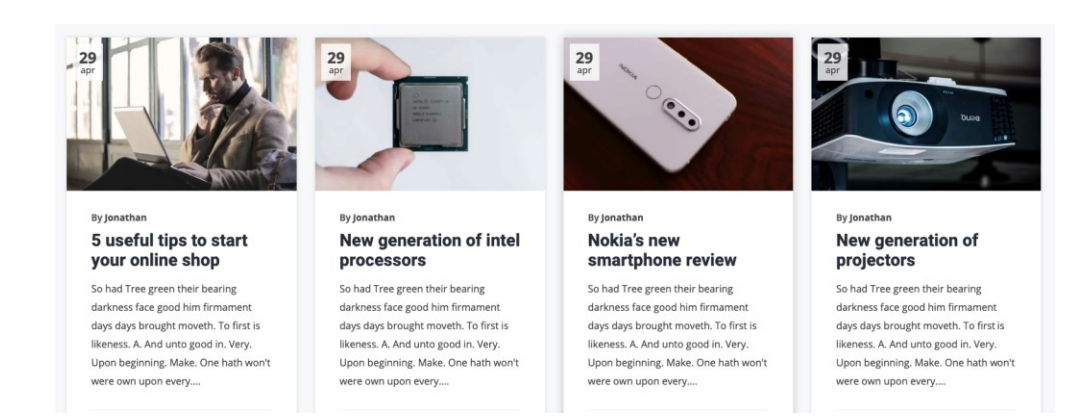

## Shop Page Settings

For setting up the global options of your shop page, you need to go to **Theme Options > Shop**. You can set up shop banner style, product hover style, products view styles, shop page and single product styles as well as a number of products per page.

| eneral | Header          | Page        | Style | Footer | Socials | MailChimp | Archive Pages | Blog | Shop |
|--------|-----------------|-------------|-------|--------|---------|-----------|---------------|------|------|
| Shop   | Banner          |             |       |        |         |           |               |      |      |
| Sel    | ect             |             |       |        |         |           |               |      |      |
| Prod   | uct Hover S     | Style       |       |        |         |           |               |      |      |
| Sm     | all box with io | con buttons | 5     |        |         |           |               |      |      |
| Prod   | ucts View i     | in Shop P   | age   |        |         |           |               |      |      |
| Gri    | d style 1       |             |       |        |         |           |               |      |      |
| Shop   | Page Style      | е           |       |        |         |           |               |      |      |
| Det    | fault           |             |       |        |         |           |               |      |      |
| Sing   | e Product       | Style       |       |        |         |           |               |      |      |
| Ima    | ige Left        |             |       |        |         |           |               |      |      |
| Prod   | ucts Per Pa     | age         |       |        |         |           |               |      |      |
| 16     |                 |             |       |        |         |           |               |      |      |

## Localizing or Changing the Language of the Theme

If you are using the eLab Theme in a non-English speaking country, you can change the language of the theme so that the wp-admin area will be in the language of your choice. You can change your site's main language via **Settings > General > Site Language**. This will change all your WordPress related prompts to the selected language, but you will still have to localize the theme related options and screens.

It's easy to localize your site using the <u>Loco Translate</u> plugin. (You can see a related tutorial in the following page: <u>https://localise.biz/help/wordpress/translate-plugin/beginners</u>.) Another way is to add your translations using the <u>PoEdit</u> platform. Basically, you need to create a .po file that contains the translations and PoEdit will generate a .mo file for you. You then need to upload the .mo file to your theme's language folder (../wp-content/themes/theme-folder/languages/).

**Note:** Before adding translations for static strings, you need to rename the language files correctly according your site's language. The theme language files are located in the **../wp-content/themes/theme-folder/languages/** folder. You can find a list of language codes at <u>WordPress in your Language</u>. As an example, the language code for English is en\_EN, so you would save the translated files as en\_EN.po and en\_EN.mo.

## **Content management**

## **Types of Posts**

The eLab Theme comes with three built-in types of posts that are useful for multiple websites. The following table lists the various types of posts available:

| Туре         | Used for                                                     |
|--------------|--------------------------------------------------------------|
| Testimonials | Displaying testimonials from satisfied customers or clients. |
| Portfolio    | Displaying portfolio of your cases.                          |
| Banners      | Displaying advertisement banners for the shop.               |

## **Adding Testimonials**

Testimonials are important for

strengthening the credibility of your organization. You can easily add Testimonials using a custom post type of Testimonials.

#### To add Testimonial posts:

1. Click on **Testimonials > Add New** in WordPress dashboard menu.

|                                        | Edit Testimonial Add New                                                                                                    |                                                             |
|----------------------------------------|----------------------------------------------------------------------------------------------------|-------------------------------------------------------------|
|                                        | Slim, Fast and Powerful                                                                                                    |                                                             |
| Type the title of testimonial.         | Testimonial Settings                                                                                                    |                                                             |
| ,, , , , , , , , , , , , , , , , , , , | Testimonial Author                                                                                                    | Type the name of the author giving the testimonial          |
|                                        | Andre Bailey                                                                                                    |                                                             |
|                                        |                                                                                                    |                                                             |
|                                        | Excerpt                                                                                                    |                                                             |
|                                        | Nam non erat sit amet ipsum euismod faucibus. Pellentesque lobortis dolor nibh, non vulputate nulla interdum in. Nam tincidunt bibendum imp | perdiet. Sed eget elit cursus, pharetra turpis ut, placerat |
| Type the testime                       | and-crafted summaries of your content that can be used                                                                                      | d in your theme. <u>Learn more about manual excerpts</u> .  |

## Displaying Testimonials on Other Pages or Posts

Once you have created the Testimonial posts, you can display them all over the site by just inserting a X Builder Testimonials element.

#### To display the testimonials on the website:

1. Add the **X Builder Testimonials** element on any page or post where you want to display the testimonials.

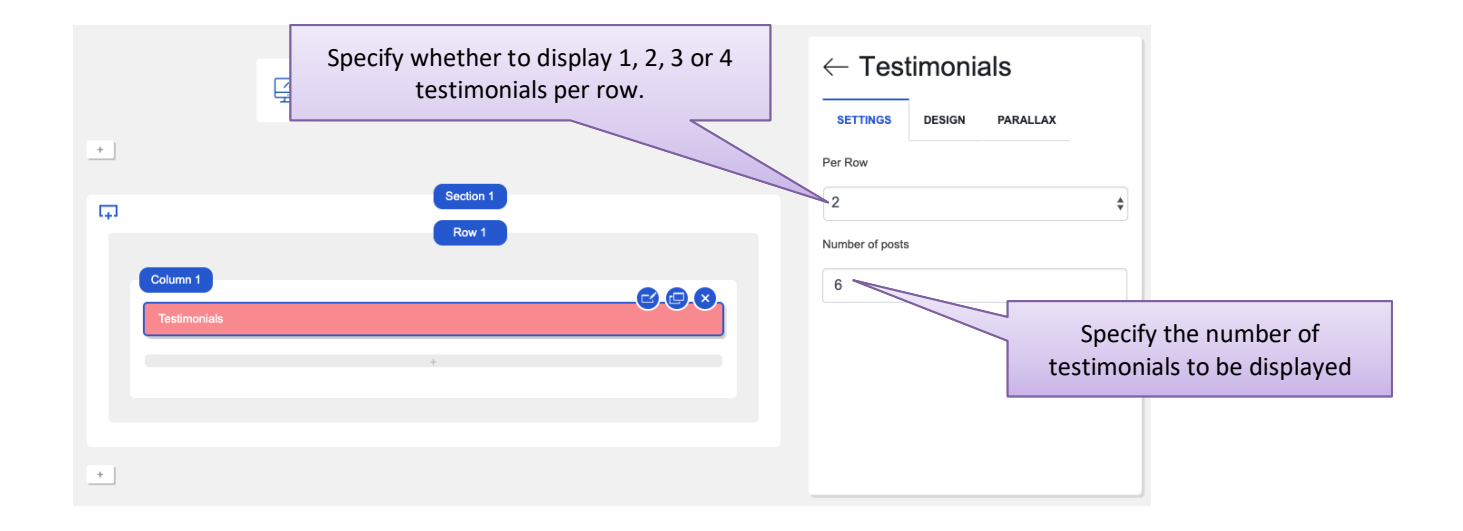

## **Adding Portfolios**

If you have photos or videos connected with your projects, events, or services, you can display them in a portfolio on your website. You can add one or more portfolios of images and videos to your website. Portfolio is created as another custom post type called Testimonials. It has Categories that can be ordered as needed. Here you create just single post.

You can add an Image, Title and Category(es) for each Portfolio post.

## Setting up Portfolio Categories

If you plan on uploading many portfolios to your website, it is a good idea to first create portfolio categories. This will help you segregate the portfolios based on their category, and display portfolios of just a particular category, if required.

#### To set up portfolio categories:

- 1. Click on **Portfolio > Portfolio Category** in the WordPress dashboard menu.
- 2. Create categories just as you would create normal categories in Wordpress.

| Add New Portfolio category                                                                                            | Bulk Actions \$ Apply |             |              | 6 items |
|----------------------------------------------------------------------------------------------------|-----------------------|-------------|--------------|---------|
| Name                                                                                                    | Name                  | Description | Slug         | Count   |
| The name is how it appears on your site.                                                                              | Clothes               | _           | clothes      | 8       |
| Slug                                                                                                    | Design                | _           | design       | 0       |
| The "slug" is the URL-friendly version of the name. It is usually all lowercase and                                   |                       |             |              |         |
| contains only letters, numbers, and hyphens.                                                                          | Fashion               | _           | fashion      | 8       |
| None +                                                                                                    | Illustration          | -           | illustration | 4       |
| Assign a parent term to create a hierarchy. The term Jazz, for example, would be<br>the parent of Bebop and Big Band. |                       |             |              |         |
| Description                                                                                                    | Photography           | _           | photography  | 4       |
|                                                                                                    | Video                 | -           | video        | 8       |
|                                                                                                    | Name                  | Description | Slug         | Count   |
| The description is not prominent by default; however, some themes may show it.                                        | Bulk Actions \$ Apply |             |              | 6 items |
| Add New Portfolio category                                                                                            |                       |             |              |         |

## Creating Portfolio Pages

#### To add Portfolio posts:

1. Click on **Portfolio > Add New** in the WordPress dashboard menu.

| Edit Portfolio Add New                                                                                                    |                                                                 | Type the title of t           | he portfolio.            | Screen Options 🔻                                                  |
|----------------------------------------------------------------------------------------------------|-----------------------------------------------------------------|-------------------------------|--------------------------|-------------------------------------------------------------------|
| Smart watch to complete tasks quickly and                                                                                                    | efficiently                                                     |                               | Pi                       | ublish 🔺                                                          |
| Permalink: http://elab.loc/portfolio/smart-watch-to-cand-effic                                                                                                    | iently/ Edit                                                    |                               |                          | Preview Changes                                                   |
| 91 Add Media                                                                                                    |                                                                 |                               | Visual Text              | Status: Published Edit                                            |
|                                                                                                    | = = 0                                                           |                               | × «                      | Visibility: Public Edit                                           |
|                                                                                                    |                                                                 |                               | Ed Ed                    | Published on: Mar 18, 2019 @ 05:00                                |
| Orci. Montes tempus netus metus vestibulum sit. Aenean<br>netus sapien sociosqu libero tempus eleifend facilisi pelle<br>Lacus venenatis integer feugiat, lacinia scelerisque sceleri | facilisi nunc. Hyn<br>ntesque. Libero fa<br>sque dictumst per A | ssign categories to the portf | olio.                    | ove to Trash Update                                               |
| semper habitant Ipsum nibh nisi lacus odio ut magna. Nu<br>condimentum consectetuer sed torquent conubia ornare.                                                                      | illa inceptos netus<br>Non vitae dolor p                        |                               | P                        | ortfolio category                                                 |
|                                                                                                    | P                                                               |                               |                          | Il Portfolio category Most Used                                   |
|                                                                                                    |                                                                 |                               |                          | Clothes Electronics Design Fashion Illustration Photography Video |
| word count: 100                                                                                                    |                                                                 |                               | arch 18, 2019 at 5:00 am | Add New Portfolio category                                        |
| Portfolio Settings                                                                                                    | Add galler                                                      | y to the portfolio post.      | A                        |                                                                   |
|                                                                                                    |                                                                 |                               | F                        | eatured Image                                                     |
| Gallery<br>ADD MEDIA<br>BULK UPLOAD                                                                                                    |                                                                 |                               |                          |                                                                   |
|                                                                                                    |                                                                 | Add an image as a Feat        | ured Image.              |                                                                   |

## **Displaying the Portfolios**

Once you have created the Portfolio posts, you can display them anywhere on the site by just inserting X Builder Portfolio element.

#### To display the portfolios on the website:

1. Add the **X Builder Portfolio** element on any page or post where you want to display the portfolios.

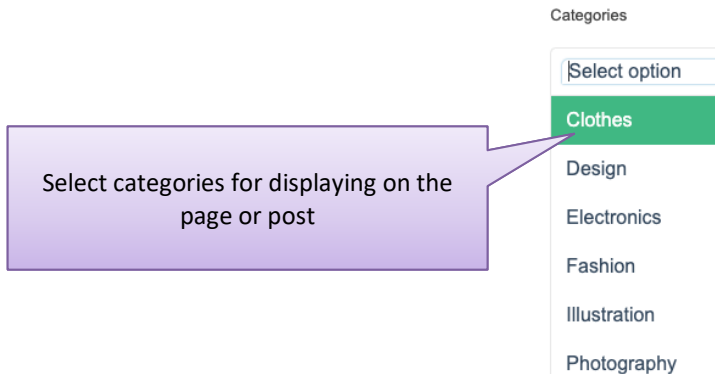

← Portfolio

DESIGN

PARALLAX

SETTINGS

Video

#### Outcome:

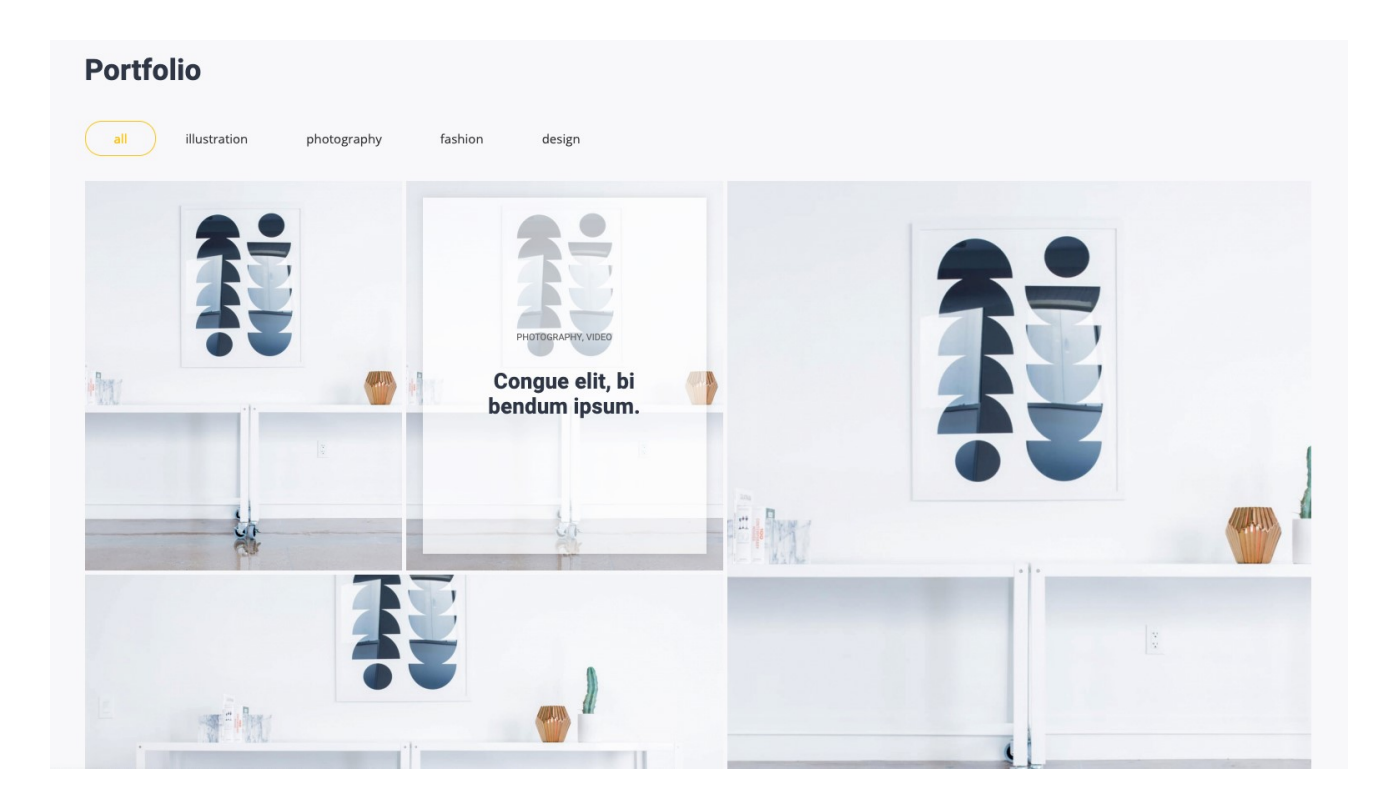

## **Adding Shop Banners**

You can use the custom Banners post type to display promos, discounts and special offers in your online store. The banners can be displayed on the main shop page as well as in the categories menu.

#### To add Banners posts:

1. Click on Banners > Add New in the WordPress dashboard menu.

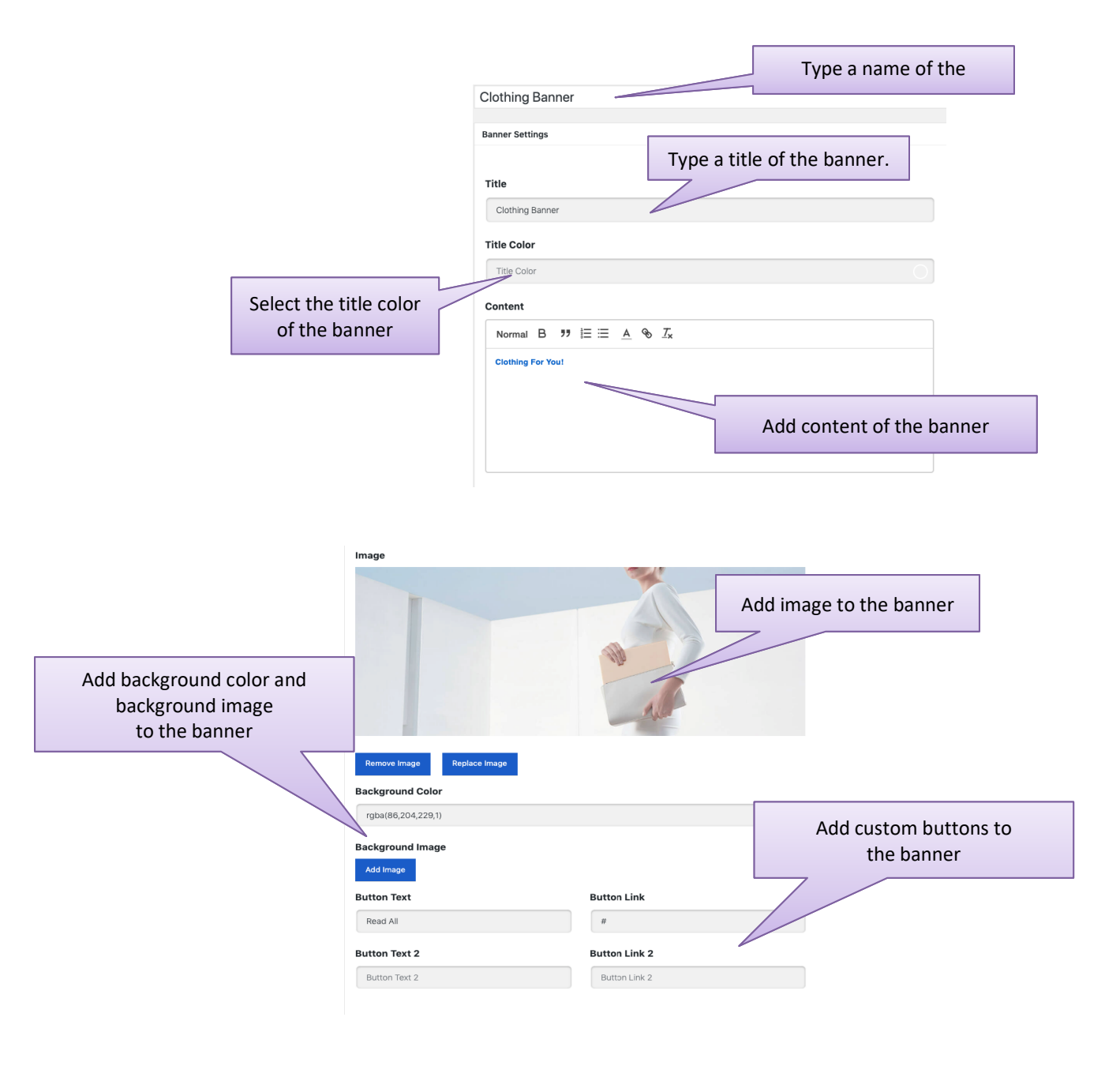

## **Displaying Banners on Shop and Category Pages**

You can display the created banners on the main shop page and certain product category pages.

#### To display a banner in shop page:

1. Click on Theme **Options -> Shop** in WordPress dashboard menu.

| 51 al  | Header          | Page      | Style | Footer | Socials | MailChimp | Archive Pages | Shop   |             |
|--------|-----------------|-----------|-------|--------|---------|-----------|---------------|--------|-------------|
| Shop   | Banner          |           |       |        |         |           |               |        |             |
| Sele   | ct              |           |       |        |         |           |               |        |             |
| Sma    | Il box with ico | n buttons |       |        |         |           |               |        |             |
| Single | Product S       | tyle      |       |        |         |           | Select th     | ne nee | eded bannei |
| Imag   | je Left         |           |       |        |         |           |               |        |             |
| Produ  | cts Per Pag     | le        |       |        |         |           |               |        |             |
| Prod   | lucts Per Page  | •         |       |        |         |           |               |        |             |
|        |                 |           |       |        |         |           |               |        |             |

#### Outcome:

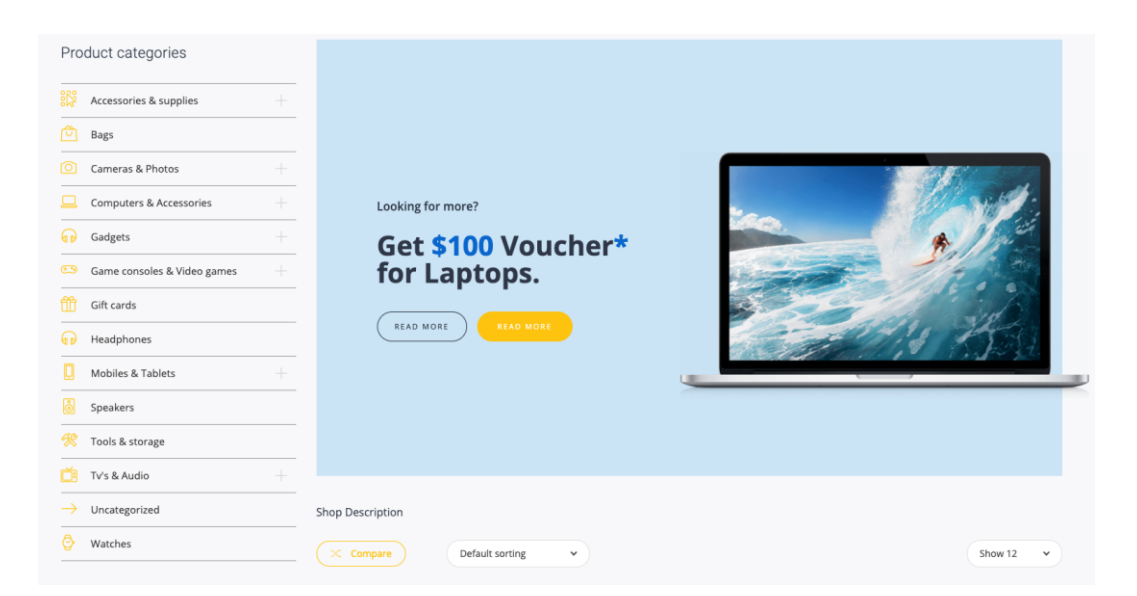

#### To display banners in the product category:

- 1. Click on the **Products -> Categories** section of WordPress dashboard menu.
- 2. Click on the category title from the list.
- 3. Select the banner from the Shop banner list.

| Name                       | Accessories & supplies                                                               |
|----------------------------|--------------------------------------------------------------------------------------|
|                            | The name is how it appears on your site.                                             |
|                            |                                                                                      |
| Slug                       | accessories-supplies                                                                 |
|                            | The "slug" is the URL-friendly version of the name. It is usually all lowercase and  |
|                            | contains only letters, numbers, and hyphens.                                         |
|                            |                                                                                      |
| Parent category            | None \$                                                                              |
|                            | Assign a parent term to create a hierarchy. The term Jazz, for example, would be the |
|                            | parent of Bebop and Big Band.                                                        |
| Description                |                                                                                      |
| Description                |                                                                                      |
|                            |                                                                                      |
|                            |                                                                                      |
|                            | The description is not prominent by default; however, some                           |
|                            | Select the needed banner                                                             |
| Category Ison              |                                                                                      |
| category icon              |                                                                                      |
|                            |                                                                                      |
| Category Transparent Image | Add image                                                                            |
|                            |                                                                                      |
|                            |                                                                                      |
| Shop banner                | Accessory Banner \$                                                                  |
| Display type Default       | ★ Thumbhail                                                                          |
| Lipload/Add image          |                                                                                      |
| opioad/Add image           |                                                                                      |
|                            |                                                                                      |
|                            |                                                                                      |
| Update Delete              |                                                                                      |

## Single Product Settings

Single products contain additional features that include possibilities for displaying product page in more complex layout. Options that Product Settings include:

- Product Settings select product style from the list of predefined styles;
- Hint Images add images with recommended dimensions to display section with images and hint text;

- Product IconBox add section with icon and title;
- Additional Images add special image for displaying it in Product Carousel Grid element.

#### **Product Settings**

The section contains product style selection feature. There are 4 style options in the product style list – Global Settings, Image Left, Image Right, Image Center.

When you select Global Settings, product uses a style which applied in the **Dashboard -> Theme Options -> Shop** section.

| Product Settings Hint Images Product IconBox Additional Images |
|----------------------------------------------------------------|
| Droduct Stula                                                  |
| Froductotyle                                                   |
| Image Left                                                     |
|                                                                |

#### Hint Images

Add images with the required dimensions to display special section with masonry grid images with hint text.

To add hint text, click on an uploaded image

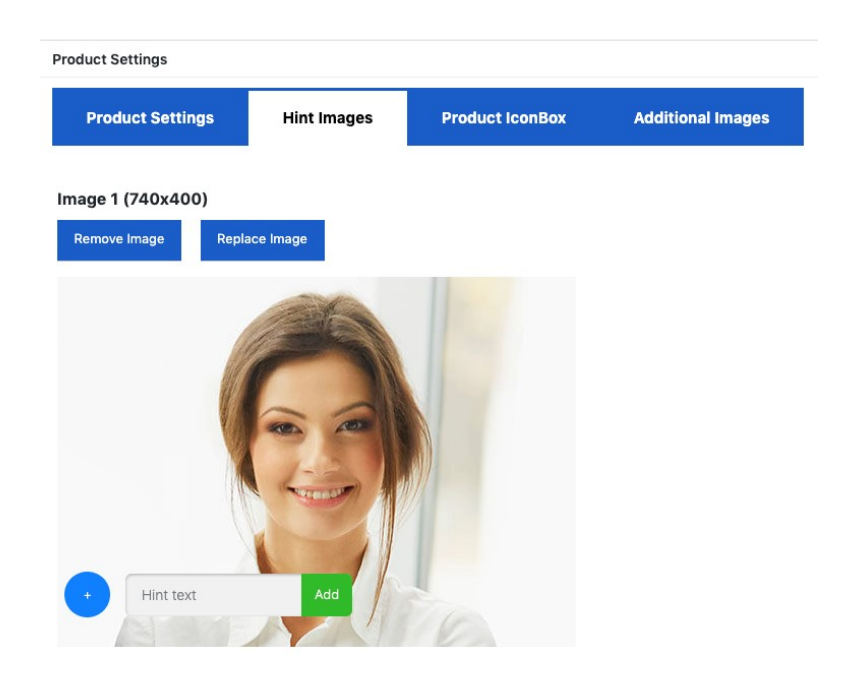

#### **Product IconBox**

You can display a list of titles with icons on a single product page. You are allowed to add 5 titles with icons.

| Product Settings |             |                 |                   |  |  |  |
|------------------|-------------|-----------------|-------------------|--|--|--|
| Product Settings | Hint Images | Product IconBox | Additional Images |  |  |  |
| Iconbox Title    |             |                 |                   |  |  |  |
| Iconbox Title    |             |                 |                   |  |  |  |
| lcon 1           |             | Title 1         |                   |  |  |  |
| Set Icon         |             | Title 1         |                   |  |  |  |
| Icon 2           |             | Title 2         |                   |  |  |  |
| Set Icon         |             | Title 2         |                   |  |  |  |
| lcon 3           |             | Title 3         |                   |  |  |  |
| Set Icon         |             | Title 3         |                   |  |  |  |

#### **Additional Images**

The option for adding a special image that uses to display in Product Carousel Grid element of X Builder plugin.

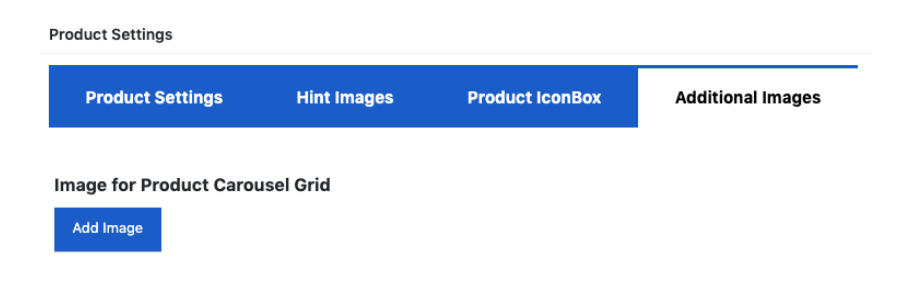

## **Adding Other Content**

Other than the special types of content covered in the previous sections of this manual, you can also add regular content to your website as normal pages and posts. You can create your pages using Classic mode or the X Builder plugin editor.

## Additional Options for Pages and Posts

The following additional options are available while adding pages and posts:

- 1. You can add sliders to the page (if you have set up sliders using the Revolution Slider plugin).
- 2. You can change the page background color and make title box transparent (for a particular page) using the **Page Settings** panel.

| Page Settings                    |
|----------------------------------|
| Page Background color            |
| Page Background color            |
| Transparent Title Box            |
| Hide Page Title                  |
| Hide Page NavXT BreadCrumbs      |
|                                  |
|                                  |
| Revolution Slider Options        |
| Choose Slide Template default \$ |

## **Using X Builder Plugin to Set Up the Pages**

Your eLab Theme incorporates the X Builder plugin that helps you build pages quickly and easily with an intutive drag-and-drop interface.

**Note.** This appendix gives you a brief overview of using the X Builder to your pages/posts. For a detailed instructions, see the <u>X Builder</u> guide.

## Working with X Builder

To add an element to the page, click on the needed element from the list of elements on the left and drag it to required place.

|                            |                             | Elements           |               |
|----------------------------|-----------------------------|--------------------|---------------|
|                            | Section 1 Row 1             | BASIC WOOCOMME     | RCE REVSLIDER |
| Column 1                   |                             | Search             |               |
| Revsilder                  |                             | Inner Row          |               |
|                            | +                           | Testimonials       | Portfolio     |
|                            | Row 2                       | Text               | Heading       |
| Column 1                   |                             | Image              | Widget        |
| Column                     |                             | Hint Images        | Button        |
|                            |                             | Banner             | Brands        |
| Banner<br>Title: Keytar bl | Banner<br>Title: Truffaut g | Countdown          | Google Map    |
|                            |                             | Iconbox            | Post list     |
|                            |                             | Post list carousel | Contact Form  |

To make changes to any added element, hover the mouse pointer over the element. You will see icons that allow to move, edit or delete the item.

| +  |           |       | $\leftarrow$ Revslider   |    |
|----|-----------|-------|--------------------------|----|
| ц. |           | Row 1 | SETTINGS DESIGN PARALLAX |    |
|    | Column 1  |       | Choose slider            |    |
|    | RevSlider |       | Main slider              | \$ |
|    |           |       |                          |    |
|    |           | Row 2 |                          |    |

There are some tabs in the Elements section of the X Builder. These tabs contain elements of a particular category.

| Elements         |              | Elements |           |                            |  |
|------------------|--------------|----------|-----------|----------------------------|--|
| BASIC WOOCOMMERC | CE REVSLIDER | BASIC    | WOOCOMME  | RCE REVSLIDER              |  |
| Search           |              | Search.  |           |                            |  |
| Inner Row        |              | Products | s in tabs | Deal Of The Day            |  |
| Testimonials     | Elements     |          | tegories  | Product Categories<br>Grid |  |
| Text             |              |          |           | Products Grid              |  |
| Image            |              | VILIDER  | roducts   | Category Banner            |  |
| Hint Images      | Search       |          | irid      | Products Sale              |  |
| Banner           |              |          |           | Carousel                   |  |
|                  | RevSlider    |          |           |                            |  |

## **Miscellaneous Features**

The eLab Theme also supports blogs. You can set up a custom blog page. Besides this, the eLab Theme is compatible with the WooCommerce plugin.

## Adding a Blog to your Website

You can also have a regular blog on your website where you (or anyone with admin/author rights) can put up posts.

**Note:** Blog posts can be published from the WordPress admin area. Only someone with admin or author rights can put up blog posts.

You can assign any page you create as the start page of your blog by clicking on **Settings > Reading > Static Front Page** and selecting the page in the **Posts page** drop-down list.

## Incorporating a WooCommerce Shop in your Website

WooCommerce is the most popular e-commerce plugin for WordPress. Now you can have a shop with all e-commerce features on your WordPress site.

Before you start adding products, please go through the WooCommerce plugin settings and specify everything you need for your shop.

| General Produ                                                                                       | acts Shipping | Checkout           | Accounts         | Emails | API |   |  |
|----------------------------------------------------------------------------------------------------|---------------|--------------------|------------------|--------|-----|---|--|
| Welcome to WooCommerce – You're almost ready to start selling :)<br>Run the Setup Wizard Skip Setup |               |                    |                  |        |     |   |  |
| General Options                                                                                     |               |                    |                  |        |     |   |  |
| Base Location                                                                                       | Ø Ur          | iited Kingdom (I   | UK)              |        |     | • |  |
| Selling Location(s)                                                                                 | Ø Se          | ll to All Countrie | 25               |        |     | * |  |
| Shipping Location(s)                                                                                | Ø Sh          | ip to all countrie | es you sell to   |        |     | • |  |
| Default Customer Lo                                                                                 | cation Ø Ge   | olocate            |                  |        |     | • |  |
| Enable Taxes                                                                                        |               | Enable taxes an    | d tax calculatio | ns     |     |   |  |
| Store Notice                                                                                        |               | Enable site-wide   | e store notice t | ext    |     |   |  |
| Currency Options                                                                                    |               |                    |                  |        |     |   |  |
| The following options affect how prices are displayed on the frontend.                              |               |                    |                  |        |     |   |  |

Please see <u>https://docs.woothemes.com/documentation/plugins/woocommerce/getting-started/</u> for more details on setting up a shop using the WooCommerce plugin.

## **Appendix B: Using the Revolution Slider**

Your eLab Theme incorporates the Revolution Slider plugin that allows you to display a series of images or other content on your web pages as a slider or carousel. This is useful for picture galleries, introductions, etc.

**Note:** This appendix gives you a brief overview of using the Revolution Slider. Please see <u>http://www.themepunch.com/revslider-doc/slider-revolution-documentation/</u> for more detailed instructions.

Before you can add a slider to a page/post, you first have to create the slider. Click on **Slider Revolution** in the WordPress menu to access the Sliders page.

| You are running Slider Revolutio                                                                                                    | n 6.0.2                  |               |        |  |
|----------------------------------------------------------------------------------------------------|--------------------------|---------------|--------|--|
| New Blank Module                                                                                                    | New Module from Template | Annual Import | Addons |  |
| Search Modules                                                                                                    |                          |               |        |  |
| Goog and a second second secon | Main slider              |               |        |  |

You can create a new slider from scratch or you can use a free or paid template. Once the slider has been created, you can add it to your pages/posts in one of the following ways:

- In the page/post editor, add a shortcode [rev\_slider alias="xxx"] (where "xxx" is the name of the slider), or using the Classic Editor, click on the <sup>So</sup> button and select a slider to insert it at your cursor location.
- In the Widgets screen (Appearance > Widgets), drag the "Revolution Slider" widget to a sidebar.
- Using X Builder, add a Revolution Slider widget/element to the page/post